# 成協ビジネスバンキングサービス ワンタイムパスワード ご利用マニュアル

http://www.seikyo-shinkumi.jp/

(平成29年4月3日現在)

| ご利用にあたって         |    |
|------------------|----|
| 1. ワンタイムパスワードとは  | 1  |
| 2. ご利用料金         | 1  |
| 3. ご利用方法         | 1  |
| 4. ご利用の際の注意事項    | 1  |
| 初期登録             |    |
| ワンタイムパスワード初期設定方法 | 3  |
| トークンを追加する        | 8  |
| ログイン             | 12 |
| 管一理              |    |
| 利用者管理            |    |
|                  | 10 |

 $\square$ 

次

| ワンタイムパスワー | ド利用停止解除  | 16 |
|-----------|----------|----|
| ワンタイムパスワー | ドトークンの失効 | 18 |

## ご利用にあたって

1. ワンタイムパスワードとは

- 1分毎に変化する1回限りのパスワードです。「成協ビジネスバンキングサービス」にログインしていただく際に、電子証明書、ログインパスワードに加えて携帯電話・スマートフォンに表示されるワンタイムパスワードを入力していただくことで不正アクセスを防止します。
   ※ご利用いただくには、お客様の携帯電話・スマートフォンにワンタイムパスワードアプリ(ソフトウェアトークン)のダウンロードが必要となります。
- 2.ご利用料金

ワンタイムパスワードは無料でご利用いただけます。なお、ワンタイムパスワードアプリを携帯 電話・スマートフォンにダウンロードする際の通信料・接続料は、お客様のご負担となりますの でご了承ください。

※ ワンタイムパスワードを表示させる際は通信を行いません。

3.ご利用方法

ワンタイムパスワードをご利用になる場合、お取引店で申込みを行ってください。申込後、当組 合からお手続き完了の通知をお送りしますので、ご利用開始日以降、最初にご利用される際に初 期設定を行い、ご利用を開始してください。

- 4.ご利用の際の注意事項
  - ワンタイムパスワードをご利用になる場合は、ワンタイムパスワードアプリをダウンロードできる 携帯電話・スマートフォンをご用意ください。ご利用の携帯電話・スマートフォンが対応している か事前に下記のホームページでご確認ください。 また、ご利用の携帯電話・スマートフォンが迷惑メール設定によりメールを受信できない設定にな っている場合には、事前にドメイン指定で「@otp-auth.net」を許可する設定に変更してください。 携帯電話の場合 http://www.dokodemobank.ne.jp/co/anserbizsol/environment/onetimepasswd\_mobile.html スマートフォンの場合

http://www.dokodemobank.ne.jp/co/anserbizsol/environment/onetimepasswd\_smartphone.html

- ② ワンタイムパスワードを導入しますと、初期設定がお済みでないユーザ様はインターネットバンキングのご利用画面に入ることができません。また、ログイン時にワンタイムパスワードを入力しないとインターネットバンキングの操作ができなくなります。
- ③ ひとつのログインIDにワンタイムパスワードを設定できる携帯電話・スマートフォンは1台です。
- ④ ワンタイムパスワードを一定回数間違えてしまった場合、インターネットバンキングにログインで きなくなります。再開には下記の手順が必要となります。
   ア.一般ユーザの方

マスターユーザの方が、該当する一般ユーザの方の「ワンタイムパスワード利用停止解除」を 行うことで再開可能です。

イ.マスターユーザの方 インターネットバンキングにログインできなくなります。お手数ですが、利用停止を解除する には、お取引店で書面によるお手続きが必要となります。ご注意ください。

## ご利用にあたって

- ⑤ ワンタイムパスワードアプリをダウンロードした携帯電話・スマートフォンを機種変更される場合 は、機種変更される前にマスターユーザの方によるユーザ毎の「トークンの失効操作」を行った後、 新しい携帯電話・スマートフォンでの初期設定が必要となります。失効操作を行わずに機種変更さ れた場合は、インターネットバンキングにログインできなくなります。再開には下記の手順が必要 となります。
  - ア.一般ユーザの方 マスターユーザの方が、該当する一般ユーザの方の「トークンの失効操作」を行っていただき、 その後、新しい携帯電話・スマートフォンにて初期設定を行ってください。
  - イ.マスターユーザの方 機種変更される前にトークンの失効操作を行わなかった場合には、インターネットバンキング にログインできなくなります。お手数ですが、再開にはお取引店で書面によるお手続きが必要 となります。ご注意ください。
- ⑥ ワンタイムパスワードアプリの入った携帯電話・スマートフォンが紛失・盗難・故障した場合、ワンタイムパスワードアプリを削除してしまった場合、又はトークンの削除を行ってしまった場合は、インターネットバンキングにログインできなくなります。再開には下記の手順が必要となります。ア.一般ユーザの方
  - マスターユーザの方が、該当する一般ユーザの方の「トークンの失効操作」を行っていただき、 その後、新しい携帯電話・スマートフォンにて初期設定を行ってください。
  - イ.マスターユーザの方 インターネットバンキングにログインできなくなります。お手数ですが、再開にはお取引店で 書面によるお手続きが必要となります。ご注意ください。
- ⑦ 法人インターネットバンキングの契約が複数ある場合、スマートフォンについては、1台の端末に複数のユーザ(トークン)登録が可能となっております。

#### ワンタイムパスワード初期設定方法

- ご利用にはワンタイムパスワードアプリ対応機種の携帯電話・スマートフォンが必要です。
- ワンタイムパスワードアプリは、現在の時刻をパスワードの生成に使用していますので、初期設定の前に、携帯電話・スマートフォンの日時設定が正しいことを確認してください。
- 携帯電話・スマートフォンにメールを送信いたしますので、受信制限を設定されている場合は、メール アドレス「@otp-auth.net」から受信できるように設定の変更をお願いします。

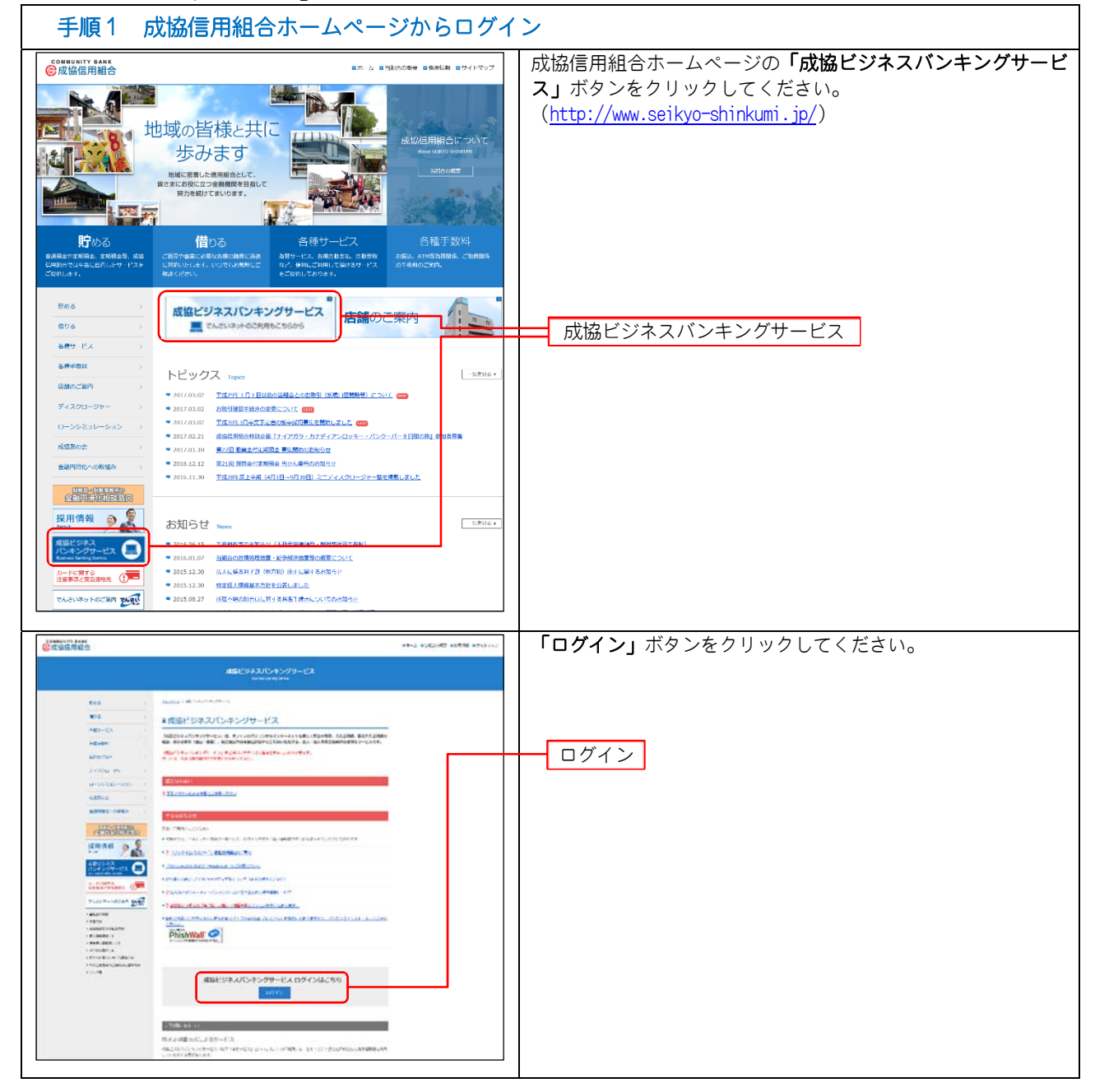

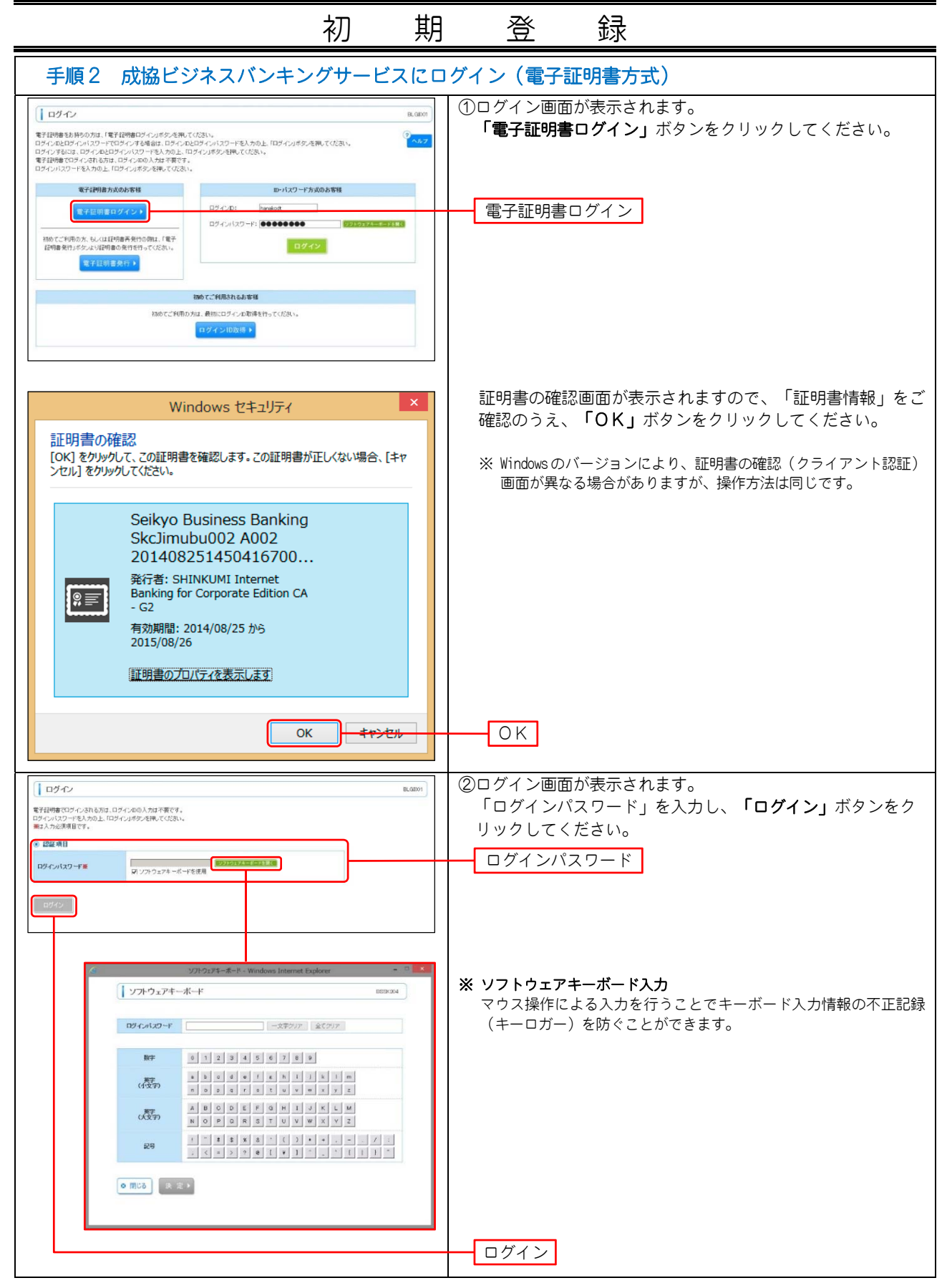

|                                                                                                    | <u>初                                    </u>                                            | 登                                      | 録                                                                                                    |  |  |
|----------------------------------------------------------------------------------------------------|-----------------------------------------------------------------------------------------|----------------------------------------|----------------------------------------------------------------------------------------------------|--|--|
| 手順3 ワンタイムパスワード                                                                                                    | トークン発行                                                                                  |                                        |                                                                                                    |  |  |
|                                                                                                    | 9年7日(1日年1-97) 07702<br>3000年9月1日日 0月40日31037<br>日、日の日の日の日の日の日の日の日の日の日の日の日の日の日の日の日の日の日の日 | シタイムパス<br>送信先メール<br>(こうを入力し、<br>(こう)。  | ワードトークン発行画面が表示されます。<br>アドレス」、「トークン発行設定情報」(表参<br><b>「トークン発行」</b> ボタンをクリックしてくださ                          |  |  |
| ・シンタ行の3歳<br>マロンージェク化するい場合には、バージー決力が非知道が少く差別しては差い。<br>なは、2022メリンのにならた、ージン会社が可能です。 ・コンタイドング化さられた。                                                                                                    |                                                                                         |                                        |                                                                                                    |  |  |
| トークン保行<br>標準によったアレスを特徴的にはフィモルカの上。ホークス使行メタン考用してびざい。<br>成ポールション・ママロボノールが変化していたれに、「ホールホール」装飾地図してごう特徴のだい。<br>本のネールが目的で、<br>本のネールクロンマン<br>、<br>は、日本・ルマンレン<br>、<br>、<br>、<br>、<br>、<br>、<br>、<br>、<br>、<br>、<br>、<br>、<br>、                                                                                                    | ,                                                                                       |                                        |                                                                                                    |  |  |
| INSTRUCT AND AND AND AND AND AND AND AND AND AND                                                                                                    |                                                                                         | 携帯電話メー                                 | ールアドレス                                                                                                 |  |  |
| ※トークン見け協定情報           Fertilization           Fertilization           Fertilization           Fertilization           Fertilization           Fertilization           Fertilization                                                                                                    |                                                                                         | トークン発行                                 | 設定情報                                                                                                   |  |  |
| 1-22#F1                                                                                                    |                                                                                         | トークン発行                                 | F                                                                                                    |  |  |
| 表                                                                                                    |                                                                                         | 入力内容                                   |                                                                                                    |  |  |
| 携帯電話<br>メールアドレス<br>ません。                                                                                                    | <mark>・ルアドレス」</mark> は、ワン<br>'ドレス」を半角で入フ                                                | ンタイムパスワ<br>カしてください                     | フードを利用する携帯電話・スマートフォ<br>ヽ。パソコンのメールアドレスは入力でき                                                             |  |  |
| <ul> <li>「利用開始パス<br/>い。</li> <li>「利用開始パス<br/>い。</li> <li>「利用開始パス<br/>なります。お忘</li> </ul>                                                                                                    | 、 <b>ワード」</b> は、任意の<br>、 <mark>ワード」</mark> は、ワンタ-<br>れにならないようお                          | ●半角数字 4 :<br>イムパスワー↓<br>空えください。        | 文字以上 8 文字以内で入力してくださ<br>ドアプリの初期設定を行う際だけに必要と                                                             |  |  |
| 手順4 ワンタイムパスワード                                                                                                    | 認証確認                                                                                    |                                        |                                                                                                    |  |  |
|                                                                                                    | REF # (1994-1-7) [97797]<br>9994 wifelg estimizer<br>8.0007 日<br>日<br>日<br>日            | シンタイムパス<br>トークン情報<br>れますので、<br>引します。その | ワード認証画面が表示されます。<br>」に「サービスID」、「ユーザID」が表示<br>携帯電話・スマートフォンでの初期設定時に利<br>ままの状態で <mark>手順5</mark> へお進みください。 |  |  |
| ※ ) ークン情報         1011284           アービスD0         1011284           ユーザD0         10185000/123480           ※ ワンタイムバスワード<br>ごな安心病事業私トーシアルスハーンア、使用サイドペルネール「などされよいた」パールをご確認った。設定表示拠いるエー<br>記念の前に、舗装は天見いいもサービスコンロニーザル、おびを開始からフレードが表示なります。<br>制帯電払ハーロ・フリンスが含またいです。「人名加くかられる」、「後のシモックのよう」、「あビーフン使用き合わっての。」           制帯電払ハーロ・フリンスが含またいです。「人名加くのはこ」「使用がなった」、「あビーフン使用き合わっての。」           第1回転用・ロージョンのフリンスが含またいです。「かんぷの」の「いろい」、「あいーフ」、「あいーフン使用き合わっての。」 | τ.                                                                                      | サービスIC                                 | )・ユーザID                                                                                                |  |  |
| 9.266.00(29-FK 0000000)                                                                                                    |                                                                                         |                                        |                                                                                                    |  |  |
| Copyright (2) 2014 123-10 日本年の5月 All Hights Revened<br>サービンロビデキ時が当然後も発情には、不認定でご確認されてい。<br>武士の時間前の一部形開<br>TRL106-022-2005 (営作時間) 平見9100~1700                                                                                                    |                                                                                         |                                        |                                                                                                    |  |  |
| 手順5 携帯電話・スマートフ                                                                                                    | オンをご用意くだる                                                                               | さい。                                    |                                                                                                    |  |  |
| <ol> <li>手順3 で入力した携帯電話メールアドレスに、ワンタイムパスワードアプリのダウンロードURLが届きます。</li> <li>携帯電話・スマートフォンでURLを開き、アプリをダウンロードします。</li> <li>※ ダウンロードした際、「インストール済」、又は「ダウンロード済」が表示された場合は、8ページの「トークン</li> </ol>                                                                                                    |                                                                                         |                                        |                                                                                                    |  |  |
| を追加する」を行ってください。<br>※ <u>手順3</u> のワンタイムパスワードトークン発行画面で「トークン発行」のクリックした後、しばらくしてもダウンロ<br>ードURLメールが届かない場合は、お手数ですが、お客様のご利用の携帯電話・スマートフォンが、迷惑メール<br>設定により本サービスのメールが受信できない設定になっている可能性があります。                                                                                                    |                                                                                         |                                        |                                                                                                    |  |  |
| ドメイン指定で「@otp-auth.net_<br>3. ワンタイムパスワードアプリをタ<br>い。                                                                                                    | 」を許可する設定に変<br>「ウンロードする際の〕                                                               | を更していただ<br>通信料・接続料                     | き、再度、 <u> 手順1 </u> からやり直ししてください。<br>¥はお客様のご負担となりますのご了承くださ                                              |  |  |
| 4. その設定方法については、各キャ                                                                                                    | ・リア、機種に付属の                                                                              | 操作説明書をこ                                | ご確認ください。                                                                                               |  |  |

|                                                                                                    | 初期                                                                                                    | 登                                                                                 | 録                                                                                                    |                                                                                                    |
|----------------------------------------------------------------------------------------------------|----------------------------------------------------------------------------------------------------|-----------------------------------------------------------------------------------|----------------------------------------------------------------------------------------------------|----------------------------------------------------------------------------------------------------|
| 手順6 携帯電話・スマートフ                                                                                                    | オンでワンタイム                                                                                                    | パスワードフ                                                                            | アプリを起動                                                                                                    | b                                                                                                    |
| 携帯電話                                                                                                    |                                                                                                    |                                                                                   |                                                                                                    | スマートフォン                                                                                                    |
| This (       ())         サービスIDとユーザID、利用       ())         間給パスワードを入力し、送       ())         ユーザID:       ())         ユーザID:       ())         メ利用開始パスワード:       ())         送目       ()) | 初期設定スID」<br>で「利用開始パス<br>「送信」ボタンを<br>い。<br>※ 利用開始<br>で設定した利<br>入力してくた                                                                                                    | 表示されますの<br>、「ユーザI(<br>スワード」を入え<br>シクリックして。<br>台パスワードは<br>う<br>引用開始パスワー<br>ごさい。    | りつしだ 順ドを                                                                                                    | OTP で   OTP で   OTP で   の   の    の   の   の </th |
| 手順7 初期設定完了                                                                                                    |                                                                                                    |                                                                                   |                                                                                                    |                                                                                                    |
| 初期設定が正常に完了しました。                                                                                                    | 初期設定完了画面<br>「次へ」ボタン<br>い。                                                                                                    | が表示されます<br>をクリックして                                                                | 。<br>こ下さ                                                                                                    | <ul> <li>ロー・シー・ロー・マー・マー・マー・マー・マー・マー・マー・マー・マー・マー・マー・マー・マー</li></ul>                                                                                                    |
| 「小!!!!!!!!!!!!!!!!!!!!!!!!!!!!!!!!!!!!                                                                                                    | <ol> <li>携帯電話<br/>アプリロックに<br/>れまでしょう。</li> <li>「次へ」ボタン<br/>さい。</li> <li>② スマートフォン<br/>トーす。</li> <li>シン表示名<br/>を追加する入力する</li> <li>ごれない場合<br/>すい。</li> <li>ご着録」ボタン<br/>さい。</li> </ol> | こついて画面が<br>シをクリックして<br>シ 設 のかで変 るいまでで変い、<br>こくだ、入りックして<br>なくだ、入りックして<br>シンをクリックして | 表 て 示 の文追言でて さ だ コンテン た こう て た こう 大 こう 大 こう ひ て うく こう た こう た こう た こう た こう た こう しょう た こう しょう しょう しょう しょう しょう しょう しょう しょう しょう しょ |                                                                                                    |

|                                                                                   | 初                                                                                                    | 期                                                                                                    | 登                                                                 | 録                                        |                                                                      |
|-----------------------------------------------------------------------------------|----------------------------------------------------------------------------------------------------|----------------------------------------------------------------------------------------------------|-------------------------------------------------------------------|------------------------------------------|----------------------------------------------------------------------|
| 手順8 トークンパスワード表                                                                    | 示                                                                                                    |                                                                                                    |                                                                   |                                          |                                                                      |
| CALISHT<br>-77176406.<br>RSA Securid'<br>SN:51295241 2007/09/09<br>○▲□銀行<br>終了 設定 | ワンタ 1<br>す。                                                                                                    | <u>(</u> <u></u> <u></u> <u></u> <u></u> <u></u> <u></u> <u></u> <u></u> <u></u> <u></u> <u></u> <u></u> <u></u> <u></u> <u></u> <u></u> <u></u> <u></u> | ワードが表示                                                            | されま<br>                                  |                                                                      |
| ▲ 手順9 ワンタイムパスワート                                                                  |                                                                                                    |                                                                                                    |                                                                   |                                          |                                                                      |
|                                                                                   | -567 4 (1894.3-5) 0 2<br>9000 x010 0 00<br>1<br>1<br>1<br>1<br>1<br>1<br>1<br>1<br>1<br>1<br>1<br>1<br>1                                                                                                    | 23023                                                                                                    | <u>手順4</u> で表示さ<br>ンタイムパスワ<br>されたワンタイ<br>クリックしてく<br>ワンタイム<br>認証確認 | されたワン<br>クード」欄<br>イムパスワ<br>ださい。<br>パスワート | タイムパスワード認証確認画面の「ワ<br>に、携帯電話・スマートフォンに表示<br>ードを入力し、 <b>「認証確認」</b> ボタンを |
| 手順 10 「成協ビジネスバンキ                                                                  | =ングサー                                                                                                    | ビス」                                                                                                    | ヽップページ                                                            | (初期設                                     | 定完了)                                                                 |
|                                                                                   | (-)元子住(空東五一ジ) ★ 2008年3月1日、000 ★ 2008年3月1日、000 5 2019年3月1日、000 5 2019年3月1日、2019年3月1日、2019年3月11日、2019年3月11日、2019年3月11日、2019年3月11日、2019年3月11日、2019年3月11日、2019年3月11日、2019年3月11日、2019年3月11日、2019年3月11日、2019年3月11日、2019年3月11日、2019年3月11日、2019年3月11日、2019年3月11日、2019年3月11日、2019年3月11日、2019年3月11日、2019年3月11日、2019年3月11 | 27-31<br>Jacketty<br>RCF491                                                                                                    | トップページカ<br>初期設定が完了                                                | 「表示される<br>」<br>しました。                     | ます。<br>,                                                             |

トークンを追加する

- 初期設定の手順5でワンタイムパスワードアプリをダウンロードした際に「インストール済」、又は「ダウンロード済」と表示された場合は、次の手順を行ってください。
- 既に当組合でワンタイムパスワードアプリを利用中の端末へ新たに2つ目のトークンを登録する場合。 当組合のインターネットバンキングは、株式会社NTTデータの「ワンタイムパスワードアプリ」を使 用しています。このアプリを当組合、又は他の金融機関のインターネットバンキングで既に利用されて いる場合は、アプリのダウンロードを行うと「インストール済」、又は「ダウンロード済」と表示され ます。この場合、再度アプリをダウンロードしていただく必要はなく、利用中のアプリ内に当組合のト ークンを追加してご利用いただけます。
  - ※携帯電話、スマートフォンともに端末1台につき1件のアプリがダウンロード可能です。1件のアプリで最大10件のトークンが利用可能です。

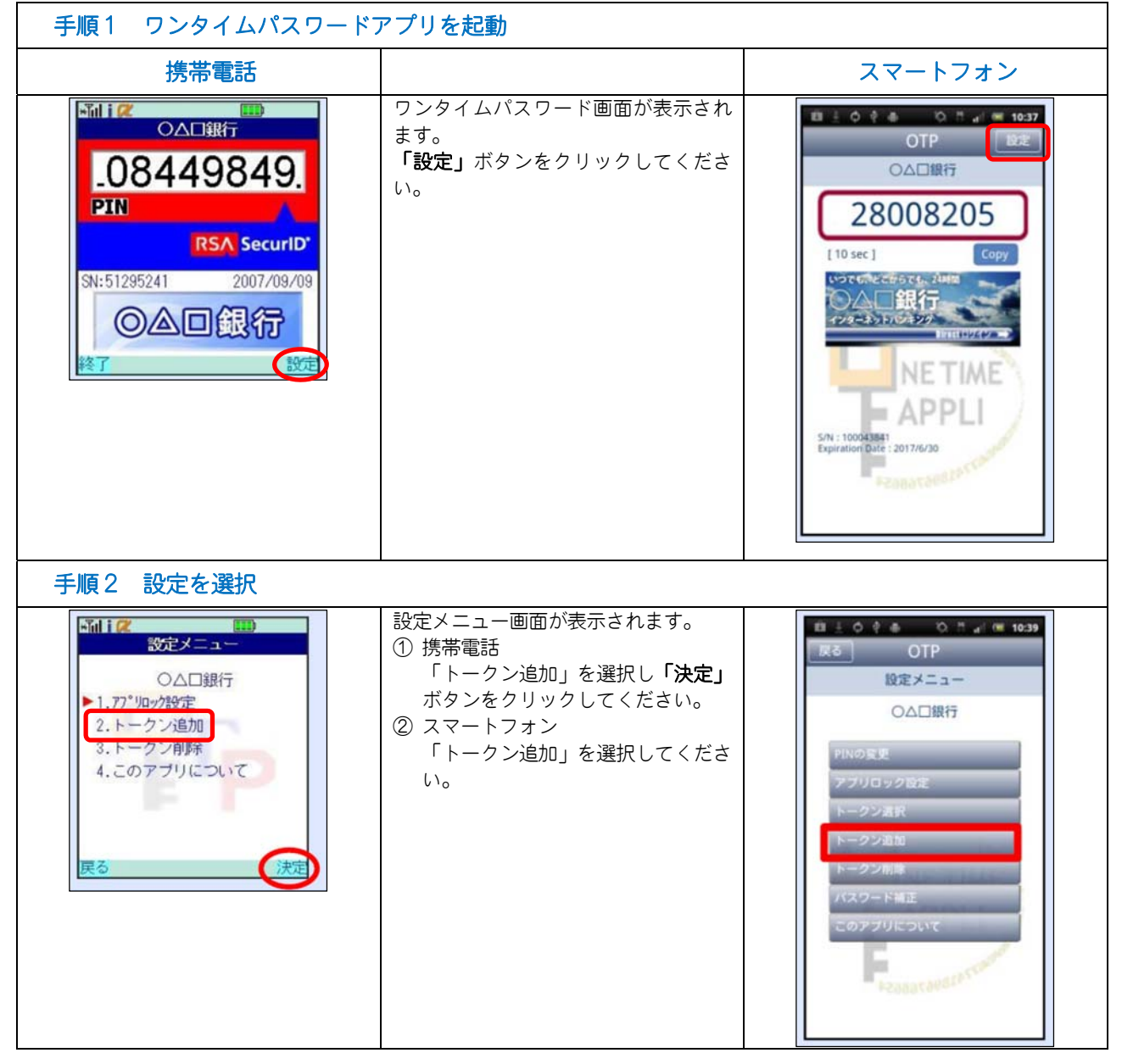

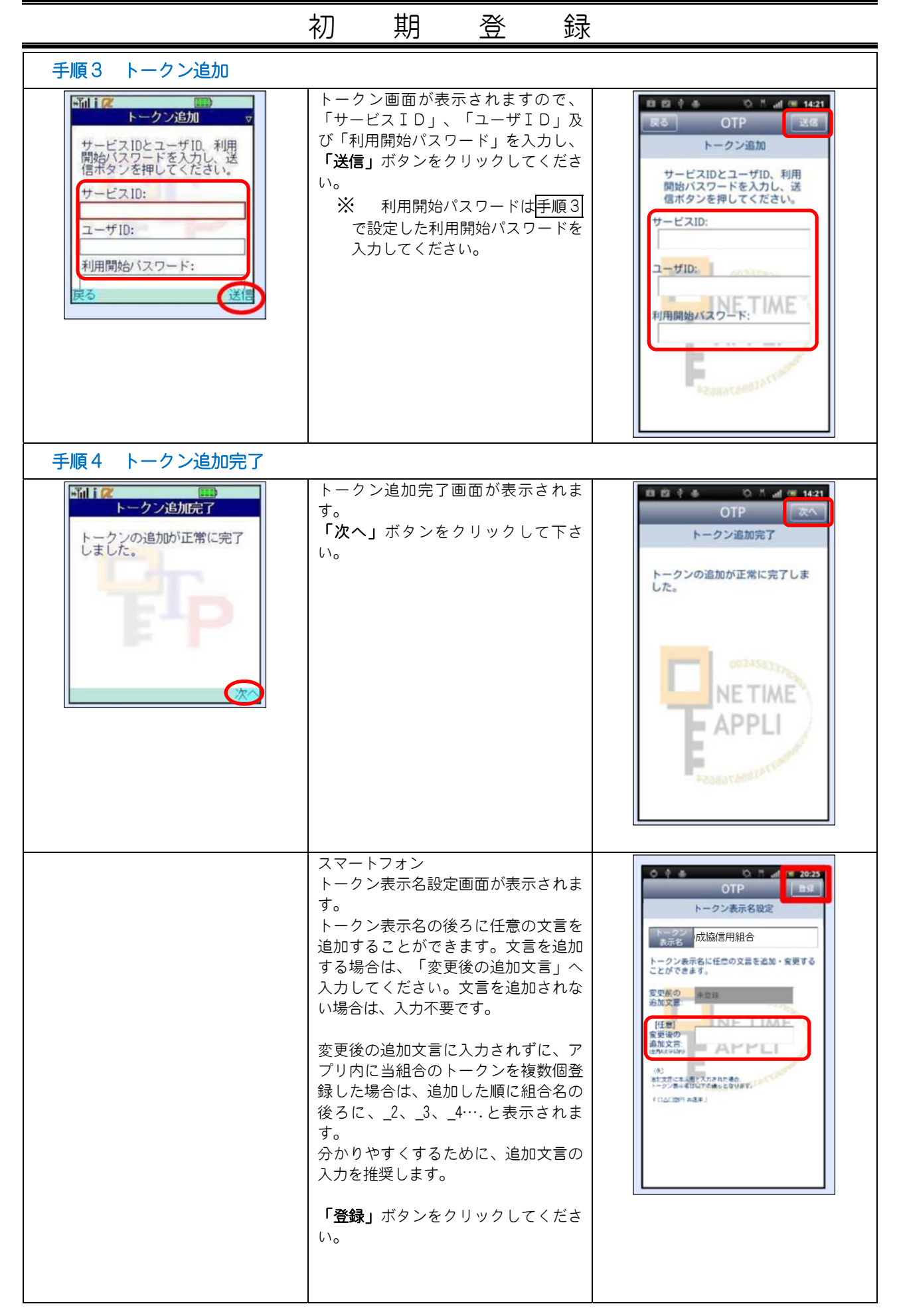

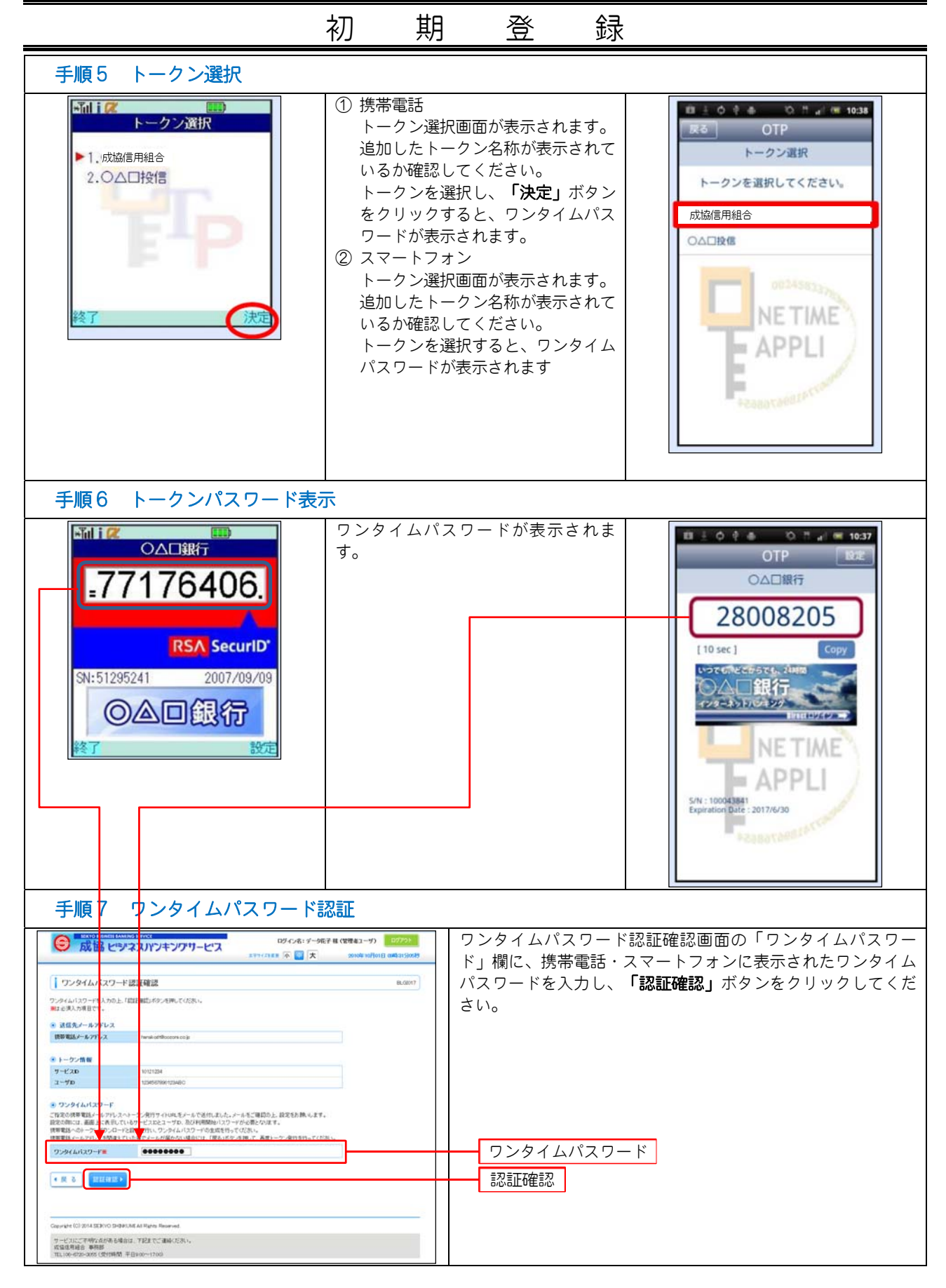

|           | 初                                                                                                    | 期                             | 登                          | 録                    |          |  |
|-----------|----------------------------------------------------------------------------------------------------|-------------------------------|----------------------------|----------------------|----------|--|
| 手順8 「成協ビシ | ジネスバンキングサーヒ                                                                                                    | ビス」ト                          | ップページ                      | (トークン追               | 加完了)     |  |
|           | 1091-0401 9-0403 年(東京市会社会社)<br>東京市会社会社<br>第2014年1月14日<br>第2014年1月14日<br>第3014年1月14日<br>第3014年1月14日<br>第3014年1月14日<br>第3014年1月14日<br>第3014年1月14日<br>第3014年1月14日<br>第3014年1月14日<br>第3014年1月14日<br>第3014年1月14日<br>第3014年1月14日<br>第3014年1月14日<br>第3014年1月14日<br>第3014年1月14日<br>第3014年1月14日<br>第3014年1月14日<br>第3014年1月14日<br>第3014年1月14日<br>第3014年1月14日<br>第30 | 722<br>1634 0887<br>1594 0887 | トップページ <i>†</i><br>トークンの追加 | が表示されます。<br>加が完了しまし7 | ,<br>teo |  |
|           |                                                                                                    |                               |                            |                      |          |  |

(ログイン)

### 初 期 登 録

### ロ グ イ ン

● ワンタイムパスワードを利用して「成協ビジネスバンキングサービス」にログインする方法

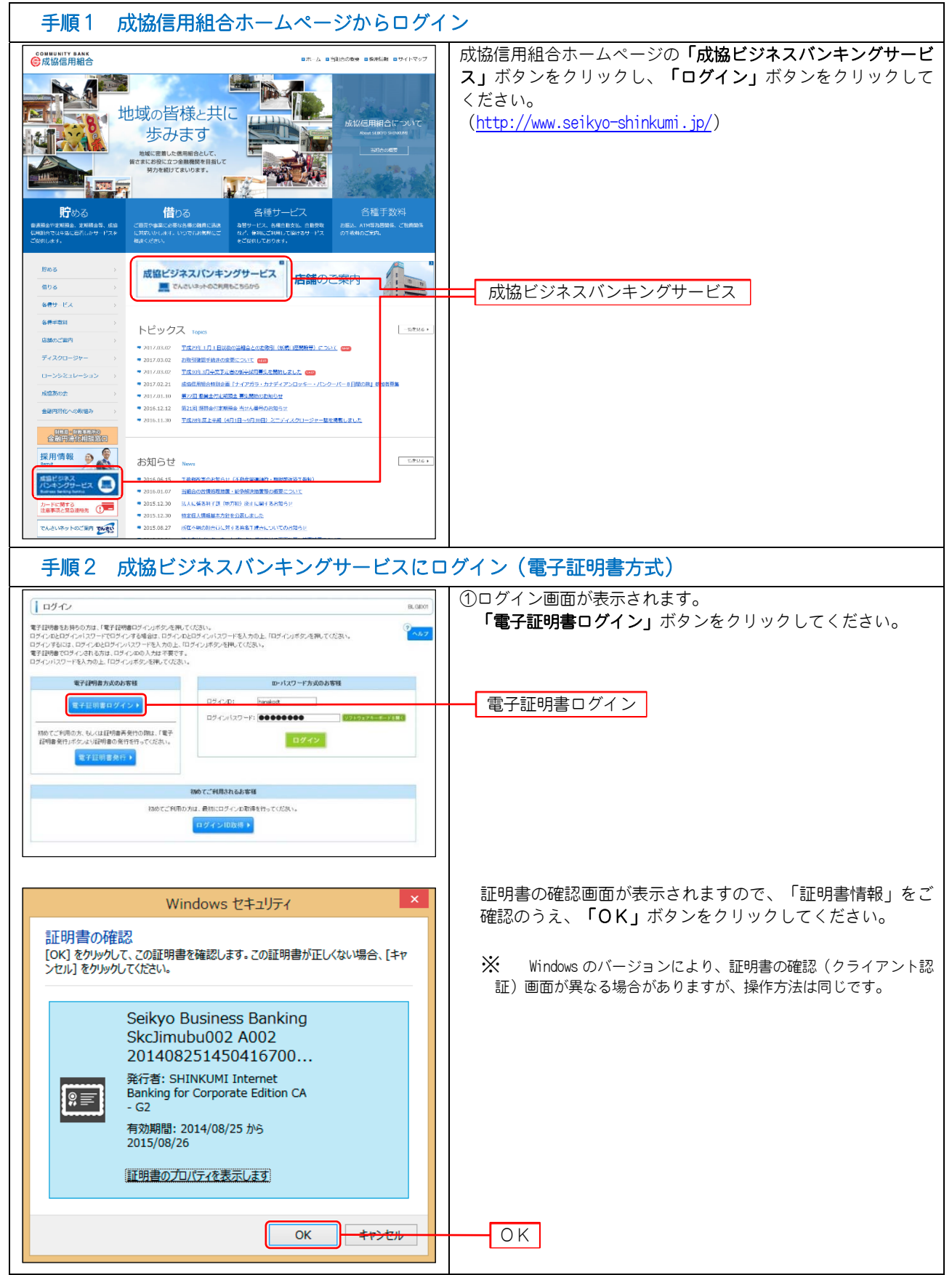

#### 初 録 期 登 ②ログイン画面が表示されます。 ログイン 「ログインパスワード」を入力し、「ログイン」ボタンをク 電子証明書でロヴィンされる方は、ログイン回の入力は不要です。 ロヴィンバスワードを入力の上、ロヴィンJボダンを押してください。 潮は入力必須項目です。 リックしてください。 ログインパスワード ジンパリアネーボードを使用 ロダインバスワード業 ※ ソフトウェアキーボード入力 >ファトウェアキーボード BSBC004 マウス操作による入力を行うことでキーボード入力情報の不正記録 ロジインパスワード ー文字グリア 全てクリア (キーロガー)を防ぐことができます。 0 1 2 3 4 5 6 7 8 9 a b o d e f s h I J k I m n 0 0 q r 0 t v w x y z (校子) A B O D E F G H I J K L M (ATT) N 0 P 0 R S T U V W X Y Z 1 " **4 5 % 8 \* ( ) \* \* , - .** / : ; < = > ? **0 1 \* 1** \* . \* ( ) <del>1</del> \* 記号 ●開じる 決定 > ログイン 手順3-1 ワンタイムパスワード認証 携帯電話 スマートフォン 携帯電話・スマートフォンでワンタイ +Tul i 📿 표 🛓 Ó 한 🎄 👘 Ö, 📅 🔐 🖬 10:37 ○△□銀行 ムパスワードアプリを起動して下さ OTP 😡 い。 .77176406 ○△□銀行 表示されたワンタイムパスワードを、 28008205 ワンタイムパスワード認証画面の「ワ ンタイムパスワード」欄に入力し、 RSA SecuriD [ 10 sec ] 「認証」ボタンをクリックしてくださ SN:51295241 2007/09/09 い。 ◎▲□銀行 **※** また、ワンタイムパスワード NE TIME アプリに複数のトークンを登録さ れている場合は、手順3-2へお APPLI 進みください。 043841 n Date : 2017/6/30 ロダイン名: パージ後子 毎(管理をユーザ) € 成協 ビジネスパンキングサービス 7.914177 クンタイムトスワードを入口の上、「菜菜」ボタンを押っていたみ、。 用ませい」の項目です。 ワンタイムパスワード 05946820-FE 0000000 10 H + 認証 ※ 詳しくは、別冊「ワンタイムパスワード利用者マニュ アル」の「2.1ワンタイムパスワードを表示する」をご参 照ください。 Copyright [C] (2014 SED/OG SHEMOLOG AB Rights Reserve ワービスにご不明な点が多る場合は、下記までご書簡(ださい。 成論信用場合 専門部 社に30-0720-0850(気付時間 平日0:00~1700)

| 手順3-2 ワンタイムパスワート                                                                                                    | 「認証(複数の                                                                                                    | トークンを登録してい                                                                                                    | る場               | 合)                                                                                                    |
|----------------------------------------------------------------------------------------------------|----------------------------------------------------------------------------------------------------|----------------------------------------------------------------------------------------------------|------------------|----------------------------------------------------------------------------------------------------|
| 携帯電話                                                                                                    |                                                                                                    |                                                                                                    |                  | スマートフォン                                                                                                    |
| トークン選択         1,成協信用組合         2.0△□投信         終了         決定                                                                                                    | 携帯電話・スマ<br>ムパスワードで<br>い。<br>① 携ークン選話<br>トークするト<br>タイムートフ選<br>クマークするトー<br>ンタイ<br>ン選<br>・<br>当 オムパファ<br>オ<br>がの<br>す。 | アートフォンでワンタイ<br>アプリを起動して下さ<br>R画面が表示されます。<br>ークンを選択し、「決<br>をクリックすると、ワン<br>フードが表示されます。<br>+ン<br>R画面が表示されます。<br>-クンを選択すると、ワ<br>スワードが表示されま |                  | COLORADO     COLORADO     COLORADO |
| ●▲□銀行         ●▲□銀行         ●▲□銀行         SN:51295241       2007/09/09         ●▲□銀行         ●▲□銀行         該定                                                                                                    | ワンタイムパ:<br>す。「ワンタイ<br>カし、 <b>「認証」</b><br>ください。                                                                      | スワードが表示されま<br>ムパスワード」欄に入<br>ボタンをクリックして                                                                                                 |                  |                                                                                                    |
| Constit Ed (24) ISONO Defendidation Reveal<br>Constit Ed (24) ISONO Defendidation Reveal<br>Constit Ed (24) ISONO Defendidation Reveal | EF H (2021)<br>9100 (0)(11) (0)(15)(0)<br>823(0)                                                                    | ワンタイムパスワー<br>認証<br>※ 詳しくは、別<br>アル」の「3.1ワ<br>をご参照ください。                                                                                  | ド<br>冊「 ŗ<br>ンタイ | クンタイムパスワード利用者マニュ<br>イムパスワードアプリを起動する」                                                                                                    |

| REKYO BUENESS BANKING SERVICE                                                          |                                                                                                    | D2                       | 「イン名:データ能子 種(        | 理由コーザク ロジアウト                   |                                                         |
|----------------------------------------------------------------------------------------|----------------------------------------------------------------------------------------------------|--------------------------|----------------------|--------------------------------|---------------------------------------------------------|
|                                                                                        | 金移動 ② 永認 2                                                                                                    | 2キサ(スをまた)<br>1 管理 🕞 でんさい | · (四) 大              | 201041-10/J01 🗄 (888): 1530589 |                                                         |
|                                                                                        |                                                                                                    |                          |                      | 870F001 ]                      | ──②過去3回のログイン日時が表示されます。                                  |
| お知らせタイトル<br>ワーパメンテナンスのため、下記の日時にインター<br>ワービスをご利用の留格には、大坂ご出想をおか                          | ネットバンキングのサービスを一番<br>HN7cしますが、ご協力いただきま                                                                                                    | いただきます。<br>すようわれい中心上けます。 | Websitz B. Lielez 22 |                                | │<br>┿ ③ご契約者のお名前、ログインされている方のお名前、メー                      |
| ■サービス序上期間<br>平成19年6月3日(月) 200 ~ 600                                                    |                                                                                                    |                          |                      |                                | アドレスが表示されます。                                            |
| ■本当に関するお問い合わせ先<br>NTTデータ現代インターネオ・バンキング担当<br>TEL 03-0009-5000<br>E-mail/TPしス: xxx和xx.jp |                                                                                                    |                          |                      |                                |                                                         |
| メンテナンス内容についてはこちら                                                                       |                                                                                                    |                          |                      |                                |                                                         |
| ● 電子工作者な場所<br>「「「「「」」」、「「「」」」、「「」」、「」」、「」、「」、」、「」、「」、「                                 | HE 108100分の形です。<br>つびあい。<br>日月ボック時間、てびたい。<br>-東京市マ<br>-東京市マ<br>-東京市マ<br>-東京市マ                                                                                                    |                          |                      |                                | - ④未承認のお取引がある場合に表示されます。                                 |
| (※お知らせ<br>現在、未読のお知ら出ま10件です。最新の未読お                                                      | 取らせを10件まで表示しています。                                                                                                    |                          |                      |                                |                                                         |
| 94HJ                                                                                   | にいたいのではない。<br>ご案内日                                                                                                    | 用板終7日                    | 操作                   |                                |                                                         |
| 取引承認能発展性のご案内                                                                           | 2010#03 <b>#</b> ]30日                                                                                                    | 2011#06月28日              | (# H ¥               |                                |                                                         |
| 振活振着党件のご案内                                                                             | 2010年03月20日                                                                                                    | 2011年66月18日              | 32 6H V              |                                |                                                         |
| 振込装着受付用完了のご案内                                                                          | 2010年03月15日                                                                                                    | 2011年04月10日              | <b>*</b> IS 22       |                                | ┣⑤未読のお知らせか最大 10 件まで表示されます。                              |
| 復込後曾先理不能のご <b>南</b> 内                                                                  | 2010年03月02日                                                                                                    | 2011年05月31日              | 384                  |                                |                                                         |
| 振込委員業認定付未完了のご案内                                                                        | 2010年02月23日                                                                                                    | 2011年05月29日              | 35 48 <b>v</b>       |                                |                                                         |
| 東記期後旬内のご連結                                                                             | 2010年02月01日                                                                                                    | 2011年65月02日              | 28 H *               |                                |                                                         |
| 振込振登受付未完了のご案内                                                                          | 2010年01月15日                                                                                                    | 2011#04月15日              | 13 H *               |                                |                                                         |
| 観話顕蒙和記者堂仲のご案内                                                                          | 2010年01月11日                                                                                                    | 2011年04月11日              | 29.88                |                                |                                                         |
| ロジインの全緑受付のご案内                                                                          | 2010年01月10日                                                                                                    | 2011第04月10日              | 13 81 ¥              |                                |                                                         |
| ご利用開始のご面内                                                                              | 2010年01月10日                                                                                                    | 2011年04月10日              | - IR IL              |                                |                                                         |
| 金575北左表示 ) :市政、国政を含むす                                                                  | べてのお知らせを一覧表示します                                                                                                    | r.                       |                      | ■ ページの先録へ                      | ┿⑥成協ビジネスバンキングサービスの操作を終了するとき<br>は、「ログアウト」ボタンをクリックしてください。 |
|                                                                                        |                                                                                                    |                          |                      |                                |                                                         |
|                                                                                        | and the second second se |                          |                      |                                |                                                         |
| Copyrights (C) 2014 SEDOVO SHDRUM All Rights F                                         | Reserved                                                                                                    |                          |                      |                                |                                                         |

以後の取扱いについては、別冊「成協ビジネスバンキングサービスご利用マニュアル」をご参照ください。

## <u>理(利用者管理)</u>

#### ワンタイムパスワード利用停止解除

管

マスターユーザの方は、一般ユーザの方がワンタイムパスワードを一定回数間違えて利用停止となった場合、解除することができます。
 なお、マスターユーザの方が一定回数間違えて利用停止となった場合は、お手数ですが利用停止を解除するには、お取引店で書面によるお手続きが必要となります。

| 手順1 業務を選択                                                                                                    |                                                                                    |
|----------------------------------------------------------------------------------------------------|------------------------------------------------------------------------------------|
|                                                                                                    | 「管理」メニューをクリックしてください。<br>続いて業務選択画面が表示されます。<br>「利用者管理」ボタンをクリックしてください。<br>管理<br>利用者管理 |
| 手順2 作業内容を選択                                                                                                    |                                                                                    |
| Comparison         Dグ のぶ・ダーがあり目(電源42-4)         Dグ のぶ・ダーがあり目(電源42-4)         Dグ のぶ・ダーがあり目(電源42-4)         Dグ のぶ・           Comparison         Comparison | 作業内容選択画面が表示されます。<br>「ワンタイムパスワードの利用停止解除」ボタンをクリックし                                   |
| ( 羽底帘衣条 6 势容法用环 )<br>( )                                                                                                    | てくたさい。                                                                             |
| <ul> <li>自会の情報の変更 感会             </li> <li>エ パスワード変更 ロジインドスワード、職能用ドスワードを変更できます。             </li> <li>エ 利用者情報の開会 お何も何報刊的会できます。             </li> </ul>                                                                                                    |                                                                                    |
| <ul> <li>         ・利用者情報の管理         ・利用者情報の管理         ・利用者情報の管理         ・利用者情報の管理         ・利用者情報の管理         ・利用者情報の管理         ・利用者情報の目前。実売、または利用が可能です。         ・         ・         ・</li></ul>                                                                                                    |                                                                                    |
| <ul> <li>※ 44職者将止・解除</li> <li>■ 利用者得止・解除</li> <li>■ 利用者得止・解除</li> </ul>                                                                                                    |                                                                                    |
| <ul> <li>● 証明書先始</li> <li>○&gt;(アント記附書の先近/可能です。</li> <li>● Dich(よ)(D) - どの表示</li> </ul>                                                                                                    |                                                                                    |
|                                                                                                    | ワンタイムパスワードの利用停止解除                                                                  |
| Copyright (13 2014 전전)10 Strett Ad Al Rights Reserved.<br>또 ~ 신고)고 2749년 소전주요 특별값, "YEIK 또는 결혼하는 (2014) -<br>K 도쿄 문제금은 북제동<br>TLL JON - 6729-3025 (영) 1월에당 북립 500~~~1730)                                                                                                    |                                                                                    |

|                                                                                                    | 管                                                                   | 理(利用者管理)                                                                                     |
|----------------------------------------------------------------------------------------------------|---------------------------------------------------------------------|----------------------------------------------------------------------------------------------|
| 手順3 ワンタイムパスワー                                                                                                    | - ド利用停止解除一                                                          |                                                                                              |
| (ご ホーム)         10         10         10         10         10         10         10         10         10         10         10         10         10         10         10         10         10         10         10         10         10         10         10         10         10         10         10         10         10         10         10         10         10         10         10         10         10         10         10         10         10         10         10         10         10         10         10         10         10         10         10         10         10         10         10         10         10         10         10         10         10         10         10         10         10         10         10         10         10         10         10         10         10         10         10         10         10         10         10         10         10         10         10         10         10         10         10         10         10         10         10         10         10         10         10         10         10         10         10         10                                                                                                    | (小谷・デーが花子 組(20世後之 ーゲ) Dグプラト                                         | リンタイムハスリード利用停止解除一覧画面が表示されます。<br>利用停止解除するユーザを、利用者一覧から選択し、「確認用<br>パスワード」を入力のうえ、「停止解除」ボタンをクリックし |
|                                                                                                    | provoz<br>D                                                         | て下さい。                                                                                        |
| <ul> <li>第12 と別人力項目です。</li> <li>● PUT 前一覧</li> <li>型び項目</li> </ul>                                                                                                    | DグインD v) (日後 v) (5-86年)                                             |                                                                                              |
| ログ・ノ・D         利用者名         1981年8237           ・         トゥルはった         デージボデー         管球タニーブ         ボム           ・         けるいのた         デージーボー         モダリューブ         ボム           ・         けるいのた         デージーボー         モダリューブ         ボム           ・         けるいのた         デージーボー         ー校コーブ         ボル目           ・         のらいままた         デージボボー         ー校コーブ         利用目           ・         のらいまた         デージボボー         ー校コーブ         利用目           ・         のらいまた         デージボボー         ー校コーブ         利用目           ・         いたまた         デージボボー         ー校コーブ         利用目           ・         いたまた         デージボボー         ー校コーブ         利用目                                                                                                    | 9-24-64729-19222808                                                 | 利用者一覧                                                                                        |
|                                                                                                    |                                                                     | 確認用パスワード                                                                                     |
| Copyright (2) 2014 2025/02 De9/3.04 AR Rights Resound:<br>9 - 4/-2 3122798/9.46/348-84/86/41. 7382/02/386/0281-5<br>558.47.86/029-3685 (2014)887 #EBio/0-17000                                                                                                    |                                                                     | ——停止解除                                                                                       |
| 手順4 ワンタイムパスワー                                                                                                    | - ド利用停止解除結果                                                         | 果                                                                                            |
| Contract Interest 2000     Dy     Dy     Contract Interest 2000     Dy     Contract Interest 2000     Dy     Contract Interest 2000     Dy     Dy | で.ぷ: データ花子 毬 (管理者ユーザ) C2772)ト<br>■ 大 2010年10月01[] calla12}のけ<br>ネット | ワンタイムパスワード利用停止解除結果画面が表示されます。<br>利用停止解除結果をご確認ください。<br>通常通りワンタイムパスワードをご利用いただけます。               |
| ↓利用者管理 ♪ ワンタイムパスワード利用停止指除結果 ⑦ ワンタイム (スワード利用停止指除の対象利用者を選択 » 変形定了 以下の利用にパル、ウンタイム (スワード利用停止加多級限のよれた。                                                                                                    | 875-005<br>2                                                        |                                                                                              |
| ① 対象が明確         105 ペンカ         105 ペンカ                                                                                                    | ワンタイムルスワード面目状態                                                      | 利用停止解除結果                                                                                     |
| • 1977-27                                                                                                    |                                                                     |                                                                                              |
| Openviet (1220) 12000 日本30.4 月1日 Reserved<br>サービンエンデザサイムがありも4800. TEZE TC 道路が広告、<br>消滅音楽時後 年月前<br>TLLION-020-0455 (使行時間) 平目1900-11200                                                                                                    |                                                                     |                                                                                              |

### 理(利用者管理)

ワンタイムパスワードトークンの失効

- ワンタイムパスワードアプリをダウンロードした携帯電話・スマートフォンを機種変更される場合は、 機種変更される前にマスターユーザの方によるユーザ毎の「トークンの失効操作」を行った後、新しい 携帯電話・スマートフォンでの初期設定が必要となります。
- 失効操作を行わずに機種変更された場合は、インターネットバンキングにログインできなくなります。
- ワンタイムパスワードアプリの入った携帯電話・スマートフォンが紛失・盗難・故障した場合、ワンタ イムパスワードアプリを削除してしまった場合、又はトークンの削除を行ってしまった場合も同様に、 インターネットバンキングにログインできなくなります。
- 利用再開には次の手順が必要となります。

管

#### ① 一般ユーザの方

マスターユーザの方が、該当する一般ユーザの方の「トークンの失効操作」を行っていただき、そ の後、新しい携帯電話・スマートフォンにて初期設定を行ってください。

② マスターユーザの方

インターネットバンキングにログインできなくなります。お手数ですが、再開にはお取引店で書面 によるお手続きが必要となります。ご注意ください。

| 手順1 業務を選択                                                                                                    |                                                                                    |
|----------------------------------------------------------------------------------------------------|------------------------------------------------------------------------------------|
| EXECUTION/EXPLOSE         EV4-74: Y-947 甘(管理42-4)         97705           武田小山田田田田田田田田田田田田田田田田田田田田田田田田田田田田田田田田田田田                                                | 「管理」メニューをクリックしてください。<br>続いて業務選択画面が表示されます。<br>「利用者管理」ボタンをクリックしてください。<br>管理<br>利用者管理 |
| 手順2 作業内容を選択                                                                                                    |                                                                                    |
| CONTACT AND AND AND AND AND AND AND AND AND AND                                                                                                    | 作業内容選択画面が表示されます。<br>「トークンの失効」ボタンをクリックしてください。                                       |
| <ul> <li>● 日本の指摘の大火 加上</li> <li>日 パスワード変更</li> <li>ログインバスワード、職品和1スワードを発表できます。</li> <li>ロ 利用者情報の摂金</li> <li>利用者情報の摂金</li> <li>利用者情報の摂金</li> </ul>                 |                                                                                    |
| <ul> <li>● 利用者情報の言葉</li> <li>1日 利用者情報の言葉</li> <li>▶</li> <li>▶</li> <li>● 利用者情報の言葉</li> <li>▶</li> <li>● 利用者情報の指定計, 気持されている利用者(相称の指面) 実営, または非外の可能です。</li> </ul> |                                                                                    |
| ④ 利用者停止・解除                                                                                                    |                                                                                    |
| <ul> <li>● 証明書先始</li> <li>□: 証明書先始</li> <li>25475612時最後未効が可能です。</li> </ul>                                                                                       |                                                                                    |
|                                                                                                    | トークンの失効                                                                            |
|                                                                                                    |                                                                                    |

理 (利用者管理)

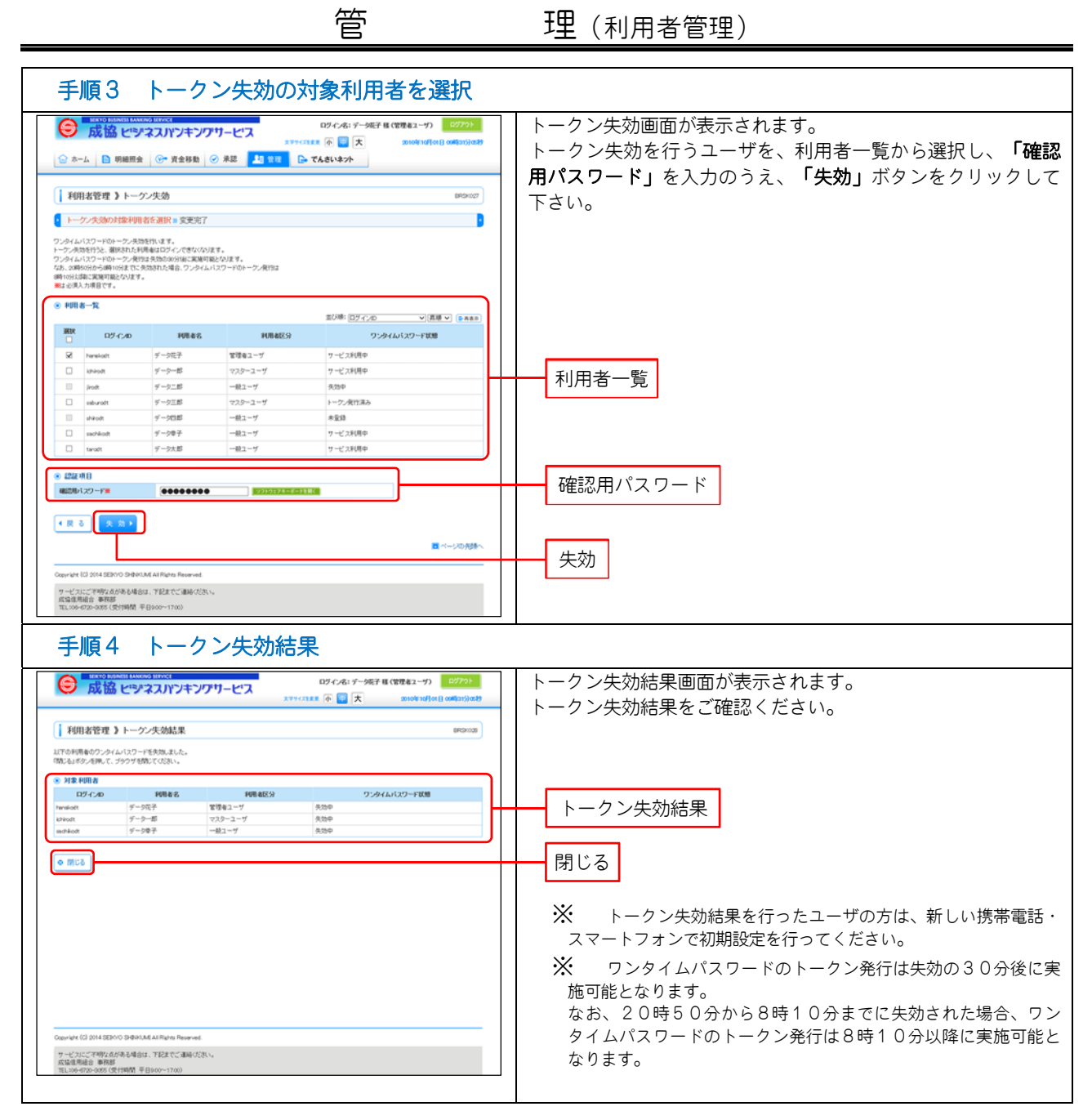